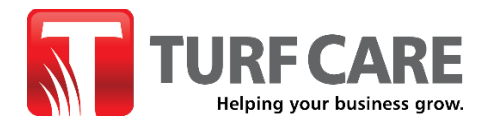

### Turfcare.ca "Quick Order" Instructions | Release Date 07/26/24

Place bulk orders with multiple line items quickly and efficiently, including the ability to add "line item" comments.

1. The **Quick Order** link can be found on the top menu of the Turf Care website when viewing on desktop, under the "**Order Parts**" drop-down menu.

| € Contact ⊕ Company ~ P Events & Training                                                               | \$ Finance   | 🕅 Order Parts 🤸  | လို Welcome, Jennifer Nealel 🗸 | ENG 🗸 |
|----------------------------------------------------------------------------------------------------|--------------|------------------|--------------------------------|-------|
|                                                                                                    |              | By Parts Diagram |                                |       |
| Relping your business prov.                                                                             |              | Quick Order      |                                |       |
|                                                                                                    |              |                  |                                |       |
|                                                                                                    | MENU         | ACCOUNT LANGUAGE |                                |       |
| If placing orders from your<br>phone or tablet, on the mobile<br>menu, the <b>Quick Order</b> link will | CONTACT      |                  |                                |       |
| be visible under the " <b>ORDER</b>                                                                     | COMPANY      | ~                |                                |       |
| PARIS" arop-aown menu.                                                                                  | EVENTS & TRA | INING            | ~                              |       |
|                                                                                                    | FINANCE      |                  |                                |       |
|                                                                                                    | ORDER PARTS  | ^                |                                |       |
|                                                                                                    | BY PARTS DI  | AGRAM            |                                |       |
|                                                                                                    | QUICK ORDER  | R                |                                |       |
|                                                                                                    | NEW EQUIPME  | NT V             |                                |       |

- 2. To access the **Quick Order** functionality, you MUST first <u>sign-in to your Turf Care account</u>. If you click the Quick Order link before signing in, you will be redirected to the sign-in page.
- 3. Once signed in, click the <u>Quick Order</u> link in the menu. From the **Quick Order** page, you will have the option to add your part #s (skus) Individually or in Multiples.

#### **OPTION 1 – ADD INDIVIDUAL PRODUCTS:**

You can manually paste in or search for a **part #** or **product name** in the search field at the top of the Quick Order page. Products matching your search criteria will appear below, which you can ADD to your list by clicking the red "ADD" button next to the product line item.

|         |               |                               |                                                                                     |                       |                                      | Q | <b>1</b> |
|---------|---------------|-------------------------------|-------------------------------------------------------------------------------------|-----------------------|--------------------------------------|---|----------|
| NEV     | V EQUIPMENT ~ | PRE-OWNED EQUIPMENT $ 	imes $ | GOLF CARS $ \!\!\!\!\!\!\!\!\!\!\!\!\!\!\!\!\!\!\!\!\!\!\!\!\!\!\!\!\!\!\!\!\!\!\!$ | PARTS ~ SERVICE ~     | IRRIGATION ~ PUMPS LANDSCAPE PRODUCT | s |          |
| Qu      | ick Ord       | er                            |                                                                                     |                       |                                      |   |          |
| Q 10-81 | 10            |                               |                                                                                     |                       |                                      | × |          |
|         | WASHER-THR    | UST                           | 1                                                                                   | <b>SKU</b> : 10-8110  | Your Cost \$1.35 AD                  | D |          |
|         | SPACER        |                               | 1                                                                                   | <b>SKU</b> : 110-8110 | List Price \$14.00 AD                | D |          |

Once a product is added to your list, enter the desired quantity (**Qty**) along with optional line **Comments** which will be included in your Order Confirmation email. (**Note:** at this time, we are unable to include these comments on your hard copy packing slip, but you can easily print a copy of your emailed Order Confirmation.)

To view additional product details, including QTY available, click the **Item name** link. QTY will also be visible once the product has been Added to Cart.

## **Quick Order**

| Q 10-8110                     |         |     |                                       |              |
|-------------------------------|---------|-----|---------------------------------------|--------------|
| View Quick Order Instructions |         |     |                                       |              |
| Item                          | SKU(s)  | Qty | Price                                 | Action       |
| WASHER-THRUST                 | 10-8110 | 1   | Your Cost \$1.81<br>List Price \$2.41 | Delete       |
| Comment:                      | li      |     |                                       |              |
| 🛃 Download List               |         |     |                                       | 💼 Clear List |
|                               |         |     | ADD TO CART                           | CHECKOUT     |

Follow the same process as above to continue searching for and adding parts to your list. Once you have added all desired line items, click the "**ADD TO CART**" button to add all items to your cart.

#### **OPTION 2 – ADD MULTIPLE PRODUCTS:**

# To bulk upload products, you have two options.

A) You can paste multiple SKUs along with optional quantities and comments into the field following the example format provided.
When done entering products, click the ADD TO LIST button. This will generate your product list .

B) You can bulk upload your line items using a csv or xml file that contains "Sku", "Qty", and "Product comment" information fields for all your desired part #s. Please be sure to DOWNLOAD xml or csv file to ensure you are following the required format and including the necessary columns/fields.

Your .csv file must contain the 3 specified columns, including "Product comment" column. However, adding line level comments to this column is optional. If you don't have line level comments, simply leave this column blank.

Click **UPLOAD NOW** to add the products to your list.

With both methods, feedback will be provided if any SKUs are invalid and could not be added to your list so that you can correct and reupload or simply ignore the invalid SKU(s) which will NOT be added to your cart.

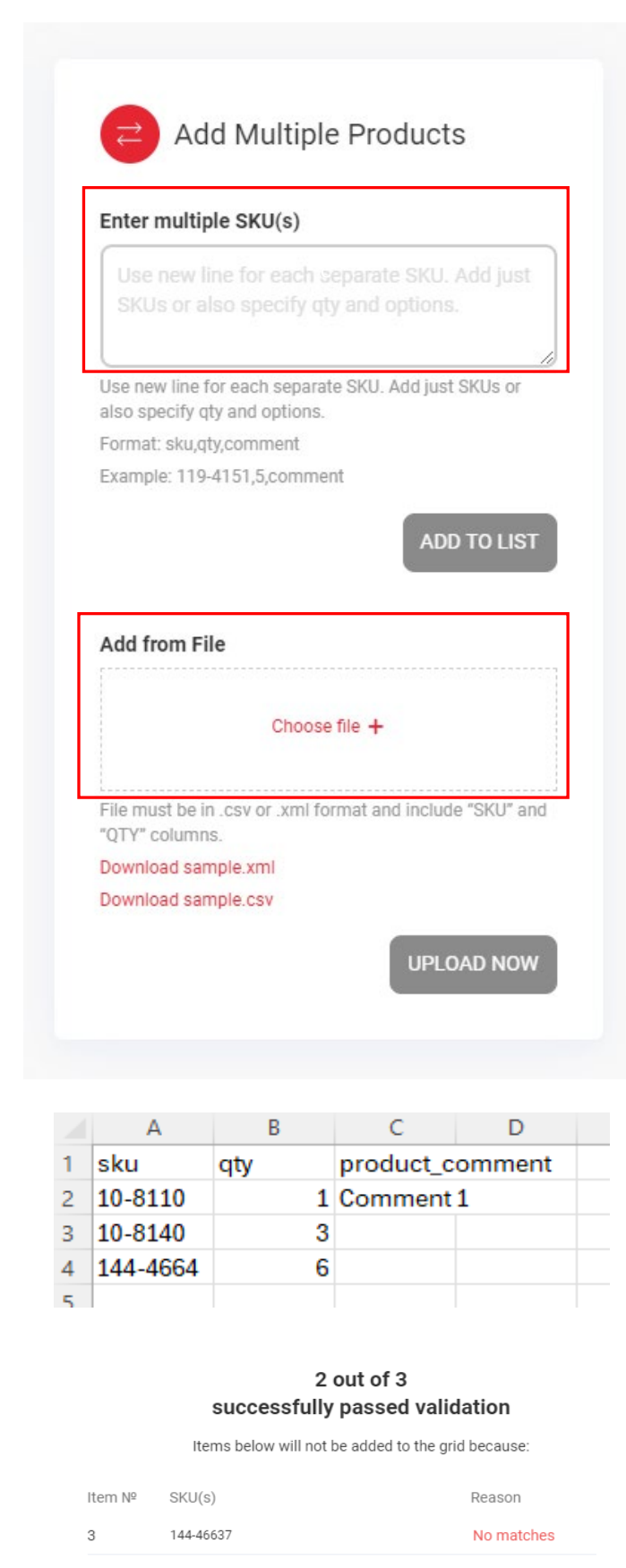

ACCEPT

CANCEL

**A note about Supersedes:** if you upload a part # that has been superseded, you will be notified that this part # has been replaced, along with the new part# so that you can reupload with the correct #.

| Item         |                             | SKU(s)   | Qty   | Price              | Action       |
|--------------|-----------------------------|----------|-------|--------------------|--------------|
| M            | MOUNT-TANK, FUEL            | 144-4662 | 1     | List Price \$21.44 | Delete       |
| Comment:     |                             |          | _     |                    |              |
| test2        |                             |          |       |                    |              |
|              | SWITCH, ON/OFF [W/<br>COVER | 144-4661 | 2     | List Price \$44.44 | Delete       |
| Comment:     |                             |          | _     |                    |              |
| test1        |                             |          | li li |                    |              |
| 🛃 Download L | ist                         |          |       |                    | 💼 Clear List |
|              |                             |          |       | ADD TO CART        | СНЕСКОИТ     |

Click the "ADD TO CART" button to add all verified line items to your cart.

4. After all items are successfully added to your cart (by either OPTION 1 OR 2 methods detailed above), you will be directed to the Shopping Cart page where you will see a summary of your current order before proceeding to the check out, including your line level comments and any **backorder/stock availability notes.** 

At this stage you can edit your order or continue shopping (by adding individual Skus, through the search bar in the top menu, or do another **Quick Order** following the above instructions, which will be added to your current order.

| Item          | Name                                                                                            | Price   | Qty                 | Subtotal      | Comment              |                     |         |
|---------------|-------------------------------------------------------------------------------------------------|---------|---------------------|---------------|----------------------|---------------------|---------|
|               | WASHER-THRUST<br>Item#: 10-8110                                                                 | \$1.35  | <b>O</b> 1 <b>O</b> | \$1.35        | Comment Here         | Summary             |         |
|               | Stock: 186                                                                                      |         |                     |               |                      | Subtotal            | \$45.79 |
|               |                                                                                                 |         |                     |               | <i>∠</i> Ū           | Order Total         | \$45.79 |
|               | SWITCH, ON/OFF [W/ COVER<br>Item#: 144-4661<br>Stock: 0                                         | \$22.22 | 2                   | \$44.44       | test1                | Proceed to Checkout |         |
|               | We don't have as many<br>quantity as you requested,<br>but we'll back order the<br>remaining 2. |         |                     |               |                      |                     |         |
|               |                                                                                                 |         |                     |               | 2 回                  |                     |         |
| Continue Shop | pping                                                                                           |         | Clear S             | Shopping Cart | Update Shopping Cart |                     |         |
|               |                                                                                                 |         |                     |               |                      |                     |         |

## Shopping Cart

We hope these instructions were helpful. If you encounter any issues or have additional questions, please get in touch by phone or email with our Customer Service team:

orderdesk@turfcare.ca | 1-800-561-8873 x7500

Thank you for choosing Turf Care as your essential partner!